## 2009.12.15.

農学部情報処理運営委員会

| インターネット オプション 2 2                                                                                                    |
|----------------------------------------------------------------------------------------------------|
| 全般 セキュリティ プライバシー コンテンツ 接続 プログラム 詳細設定                                                                                             |
| インターネット接続を設定するには、<br>セットアップ(U)                                                                                                   |
| ダイヤルアップと仮想プライベート ネットワークの設定                                                                                                    |
| <u>追加(D)</u>                                                                                                    |
| VPN の追加(P)                                                                                                    |
| 肖·Jß余(R)                                                                                                    |
| プロキシ サーバーを構成する必要がある場合は、                                                                                                    |
| <ul> <li>◎ ダイヤルしない(C)</li> <li>○ ネットワーク接続が存在しないときには、ダイヤルする(W)</li> <li>「通常の接続でダイヤルする」から「ダイヤル<br/>しない」に変更して OK をクリックする</li> </ul> |
| <ul> <li>◎ 通常の接続でダイヤルする(O)</li> <li>現在の既定値: なし</li> <li>既定に設定(E)</li> </ul>                                                      |
| ローカル エリア ネットワーク (LAN) の設定<br>LAN の設定はダイヤルアップ接続には適用されません。ダイ<br>ヤルアップには上の設定を選択してください。                                              |
|                                                                                                    |
| OK キャンセル 適用(A)                                                                                                    |

Flets の ADSL などダイヤルアップ接続でインターネットに接続する設定になっているパソコンを大学のセキュアネット無線 LAN に接続しようとする場合のトラブル対処

セキュアネット無線 LAN のアクセスポイントへの接続はできるが、ACSU 認証のために https://acsu.shinshu-u.ac.jp/ActiveCampus/index.html に接続すると、Flets 接続ツールが起動され てしまい、ACSU 認証ができません。このような場合は、Internet Explorer を起動して、「ツール」 →「インターネットオプション」とメニューを選択し、「接続」のタブをクリックして上記画面を開 きます。

「通常の接続でダイヤルする」が選択されていますので、「ダイヤルしない」を選択して、画面右下 のOKをクリックします。以上の操作で、ACSUのページにアクセスした際にダイヤルアップ接続ツ ールが表示されなくなるので、ACSU認証の ID,PW が入力できるようになり、セキュアネット無線 LAN が使えるようになります。自宅等、ダイヤルアップ接続が必要な時は、変更した Internet Explorer の設定を元に戻して下さい。面倒ですが、セキュアネット無線 LAN を使う際は、毎回設定 変更が必要です。